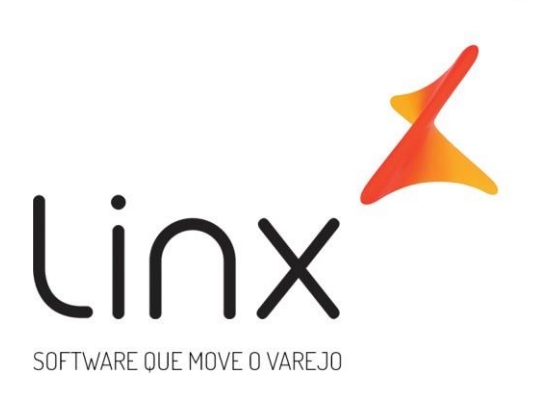

# Manual de Configuração B2C

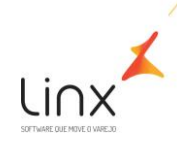

# B2C

Seguem abaixo os passos para a configuração do B2C.

\*O Módulo B2C já deve estar liberado no portal mediante ativação do time de GGC/Adesão Linx.

# 1. CONFIGURAÇÃO DO USUÁRIO – RESPONSABILIDADE LOJA/USUÁRIO

Para realizar a liberação do módulo para o usuário acesse: Empresa> Segurança> Configurar Usuários> Listar Habilitados> Configurar permissões do usuário se não fizer parte de um grupo. Caso o usuário faça parte de um grupo é necessário configurar as permissões de todo o grupo. Clique na opção B2C e selecione: "Acessar B2C". O campo "Cancelar Pedido" somente deverá ser marcado mediante formalização com o responsável pela loja ou responsável pela Franqueadora, para evitar cancelamentos indevidos.

| Usuários                                                                                               |
|----------------------------------------------------------------------------------------------------|
| Gerenciador de usuários   Listagem de Usuários   Cadastro/Alteração de usuário   Permissões de Usuário |
| Pesquisar Q                                                                                            |
| ANEXOS COMPARTILHADOS                                                                                  |
| 🔷 🗌 в2С                                                                                                |
| Acessar B2C                                                                                            |
|                                                                                                    |

Após liberação do usuário o Módulo será apresentado no portal conforme abaixo:

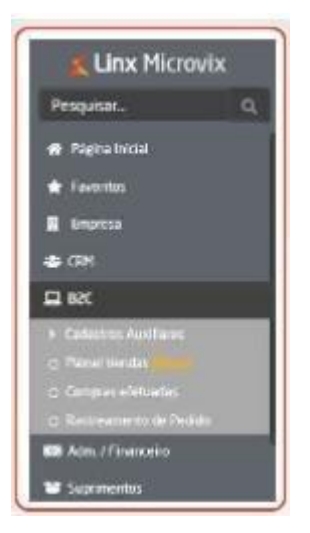

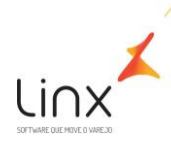

#### 2. CADASTRO DE STATUS - RESPONSABILIDADE LOJA/USUÁRIO

Para configuração do B2C no ERP, deverá realizar o cadastro de Status para entrega e faturamento dos pedidos.

Por exemplo: Entregue, Faturado.

Acesse: B2C> Cadastros Auxiliares> Status.

| Cadastro                                             | de status                                                                                                    |   |
|------------------------------------------------------|----------------------------------------------------------------------------------------------------|---|
|                                                      | Statut                                                                                                    | 0 |
|                                                      | Rastreamento                                                                                                    |   |
|                                                      | Salary ?                                                                                                    |   |
|                                                      |                                                                                                    |   |
|                                                      |                                                                                                    |   |
| Listagem d                                           | e status                                                                                                    |   |
| Listagem di<br>Código                                | e status<br>Status                                                                                                    |   |
| Listagem d<br>Código                                 | Status<br>Status<br>ACUARDANDO PAGAMENTO<br>DEVENUED                                                                               |   |
| Listagem d<br>Código<br>1<br>12<br>0                 | e status<br>Status<br>ACUARDANDO PAGAMENTO<br>DEVOLVIDO<br>DESERVINE ISADA DETERADA                                                |   |
| Listagem d<br>Código<br>1<br>12<br>8<br>6            | e status<br>Status<br>ACLIARDANDO PAGAMENTO<br>DEVOLVIDO<br>DESPONÍVEL PARA RETIRADA<br>EM EVERDICIÃO                              |   |
| Listagem d<br>Código<br>1<br>1.2<br>B<br>6<br>2      | e status<br>Status<br>ACUARDANDO PAGAMENTO<br>DEVOLVIDO<br>DISPONÍVEL PARA RETIRADA<br>EM EXPEDIÇÃO<br>ENCERIRADO                  |   |
| Listagem d<br>Código<br>1<br>12<br>8<br>6<br>2<br>14 | e status<br>Status<br>ACUMRDANDO PAGAMENTO<br>DEVOLVIDO<br>DISPONÍVEL PARA RETIRADA<br>EM EXPEDIÇÃO<br>ENCERIRADO<br>EATURA GERADO |   |

Observação: O status cadastrado só aparecerá no campo "Status de Entrega" se no seu cadastro, estiver marcado o campo "Rastreamento".

# 3. PARÂMETROS GLOBAIS B2C - RESPONSABILIDADE LOJA/USUÁRIO

Em seguida deve ser realizada a configuração dos parâmetros B2C em: Empresa> Parâmetros Globais> B2C.

| B2C                                                    |                          |     |      |
|--------------------------------------------------------|--------------------------|-----|------|
| Parámetras peros paro o módulo de 82%                  |                          |     |      |
| ar.                                                    |                          |     |      |
| Statut de entrega                                      | w.                       |     |      |
| Status de faturamento.                                 | FATURADO                 | w . |      |
| Litra Integração com Clear Sale                        | 0                        |     |      |
| Persite seleção de vendedor no feturamento do pedido   | 0                        |     |      |
| Hobilitar devolução do valor do forte em pedidos RCC   |                          |     |      |
| Sário preferencial                                     | 22 (Numikutoni) =        |     |      |
| Natureza de Operação preferencial                      | (D) VENDA HERCADORIA (D) |     |      |
| citulitis para integração de faturamento de vendas B2C | Nerbun                   |     | ( w) |
| Depósito preferencial                                  | Selectore w              |     |      |

Mais informações no manual do Linx Share abaixo:

https://share.linx.com.br/pages/viewpage.action?pageId=168829963

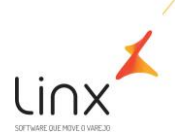

## 4. VENDEDOR PADRÃO B2C - RESPONSABILIDADE CONSULTOR MICROVIX

Verificar com o cliente/rede se irá querer o cadastro de um vendedor específico para vínculo aos pedidos. Caso sim, este vendedor específico deverá ser criado, pelo cliente, ou pelo consultor Microvix, e depois vinculado nas configurações do Tools conforme orientação abaixo.

#### 5. CONFIGURAÇÃO DO TOOLS - RESPONSABILIDADE CONSULTOR MICROVIX

Logo, o consultor deverá acessar o Tools> B2C – Configurar Parâmetros, e configurar os parâmetros de B2C para todas as empresas do portal no qual o cliente pretende faturar pedidos.

| B2C - Con                                        | sultar Parlenel                        | tros.                           |                            |                 |               |
|--------------------------------------------------|----------------------------------------|---------------------------------|----------------------------|-----------------|---------------|
| 0                                                |                                        |                                 |                            |                 |               |
| Paul' [                                          |                                        |                                 |                            |                 |               |
|                                                  |                                        |                                 |                            |                 |               |
|                                                  |                                        |                                 |                            |                 |               |
|                                                  |                                        |                                 |                            |                 |               |
| Selarate e                                       | t nimero de porte                      | l e os dados pi                 | neresti çiven da 620 mela  |                 |               |
| Vices -                                          | colorumo de profei                     | l e on diadoni gai              | narroli (dom. do 827. meto |                 |               |
| Anne parties                                     | n cierente des portes                  | n os dados ga<br>DEPOSITOS      | CLASSE_CLENTE_BAC          | entrebo         | D, DARLA, PRO |
| telener<br>Deserverse<br>Deserverse<br>3         | n cirrimo de porte<br>Ro_VENDEDOR<br>1 | n os dades pa<br>DEPOSITOS<br>1 | CLASSE_CLENTE_BAC          | IN PLANG BOLETO | D_DBEA_PRO    |
| kilemer<br>Almer pietfik<br>10 EMPRESA<br>2<br>2 | niewo do połot<br>IO_VENDEDOR<br>1     | o co dodeo po<br>DEPOSITOS<br>1 | elane, clente, rac         | estato          | O_TABLA_PREC  |

(esta imagem é meramente ilustrativa)

Nesta configuração o consultor irá precisar dos seguintes dados:

- Número do portal do cliente;
- Número da empresa para faturamento;
- Número do vendedor padrão para faturamento B2C;
- Número do depósito para saída das mercadorias do B2C;
- Número da tabela de Preço para o faturamento.

## **Observações:**

• Caso o campo "cod\_vendedor" não seja enviado no método B2CCadastraPedido do WebService B2C, o pedido irá integrar no Painel B2C com o vendedor informado no parâmetro do Tools.

Se o vendedor for informado no campo "cod\_vendedor" do método B2CCadastraPedido, o pedido irá integrar com o vendedor informado neste campo, e ignorar o vendedor que estiver no parâmetro do Tools.

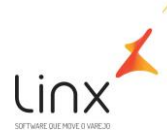

# 11 Quadro de Revisões

| Data       | Item    | Detalhe                  | Responsável       |
|------------|---------|--------------------------|-------------------|
| 01/02/2022 | Criação | Manual Configurações B2C | Milena Vaz Franco |